# 4D v11 SQL Release 6 (11.6) Addendum

4D v11 SQL Release 6 にようこそ。このドキュメントではこのバージョンの新機能や変更点について説明します。

## 暗号化能力の向上

4D v11 SQL Release 6 は新しい 2 つの機能により、暗号化に関連する 4D アプリケーションの能力を拡張します:

- 新しいデータベースパラメターを使用して、4Dが使用する暗号リストを 変更できます。
- GENERATE ENCRYPTION KEYPAIR コマンドを使用して 2048 ビット長まで のキーを生成できます。

#### SET DATABASE PARAMETER, Get database parameter

新しいセレクター (定数)が SET DATABASE PARAMETER と Get database parameter コマンドで利用できます。

#### Selector = 64 (SSL Cipher List)

- 值:文字
- 説明: このセレクターを使用して、4DがSSLプロトコルで使用する暗号 リストを変更したり取得したりできます。例えばこのセレクターを使 用してSSL 3.0 暗号化アルゴリズムを実装でき、そしてSSL 2.0 によ る接続を拒否できます。暗号リストはコロンで区切られた一連の文字 列です: "RC4-MD5:RC4-64-MD5:...."

この設定はアプリケーション全体に適用されます (HTTP サーバーや SQL サーバー、および SSL プロトコルを使用するすべての 4D の機能 に関連します)が、その効果は一時的であり、セッションをまたいで は保持されません。

暗号リストが変更されると、新しい設定を有効にするために、関連す るサーバー (Web サーバーや SQL サーバー、あるいは 4D Server の サーバー機能)を再起動しなければなりません。 暗号リストを (SLI ファイルに恒久的に格納された) デフォルト値に再 設定するには、value 引数に空の文字列 ("") を渡して SET DATABASE PARAMETER コマンドを呼び出します。

デフォルトで、4D は RC4 暗号化アルゴリズムを使用します。(より最 新の) AES アルゴリズムを使用するには、value 引数に以下の文字列を 渡します: "AES:ALL:!aNULL:!eNULL:+RC4:@STRENGTH"

- Note: Get database parameter コマンドを使用すると、暗号リストはオプションの stringValue 引数に返され、戻り値は常に0です。
  - ▶ 4D が SSL 3.0 のみで動作し、SSL 2.0 接続を拒否するようにする設定:

C\_TEXT(\$ssl3)

\$ssl3:="NULL-MD5:NULL-SHA:EXP-RC4-MD5:RC4-MD5:RC4-SHA: EXP-RC2-CBC-MD5:IDEA-CBC-SHA:EXP-DES-CBC-SHA:DES-CBC-SHA: DES-CBC3-SHA:EXP-EDH-DSS-DES-CBC-SHA:EDH-DSS-DES-CBC3-SHA:EXP-EDH-RSA-DES-CBC-SHA:EDH-RSA-DES-CBC-SHA:EDH-RSA-DES-CBC3-SHA:EXP-ADH-R"+"C4-MD5:ADH-RC4-MD5: EXP-ADH-DES-CBC-SHA:ADH-DES-CBC-SHA:ADH-DES-CBC3-SHA" SET DATABASE PARAMETER(SSL Cipher List;\$ssl3)

#### GENERATE ENCRYPTION KEYPAIR

GENERATE ENCRYPTION KEYPAIR コマンドを使用して、4D は 2048 ビットの RSA キーを生成できるようになりました。これを行うには length 引数に 2048 を渡します。

## Web エリア

WA Execute

**JavaScript** 

(Mac OS と同様 ) Windows において、WA Execute JavaScript コマンドは JavaScript コードの結果を戻すようになりました。

### 論理ミラーアーキテクチャの変更

4D v11 Release 6 より、論理ミラーを通じたデータバックアップソ リューションの実装を可能にするメカニズムが変更されました。以下の 原則が適用されるようになりました。

今後は、ミラーマシンにおけるカレントログファイルを無効にすること を推奨します。これを行うには、4D Server ミラーの環境設定ダイアログ を開き、"バックアップ / 設定"ページを表示します。"ログファイルを 使用 "オプションのチェックを外し、続けて表示される警告ダイアログ中 で停止ボタンをクリックして、処理を確認します。

この原則の実装を行うために、カレントログファイルを有効にしなくて も INTEGRATE LOG FILE コマンドを使用できるようになりました。

これらの新しい原則により、以前のバージョンの 4D v11 SQL で発生して いた、事故発生時のログファイルの非同期に関するリスクの可能性を避 けることができます。すでに 4D v11 SQL で論理ミラーソリューションを 実装している場合、サーバーとミラーマシンに Release 6 をインストール し、後述するシナリオに沿って開発の変更を行うことを強くお勧めしま す。

#### **新しい処理シナリオ** ミラーによるバックアップシステムを実装する典型的なシナリオは、以 下のようになります (ゴシック体のテキストは、以前のバージョンから変 更された点を示します):

| Step | 本番環境                      | ミラーマシン |
|------|---------------------------|--------|
| 1    | - アプリケーションを開始。            |        |
|      | - データファイルをバックアップ。         |        |
|      | - (まだそうしていなければ) ログ        |        |
|      | ファイルを有効にする。4D は           |        |
|      | MyDatabase.journal ファイルを作 |        |
|      | 成。安全のために、このファイルは          |        |
|      | 別のハードディスクに格納します。          |        |
|      | - アプリケーションを終了。            |        |
|      | - (ログファイルを含む) すべての        |        |
|      | データベースファイルをミラーマシ          |        |
|      | ンにコピー。                    |        |

| 2 | - アプリケーションを再起動 ( フル<br>バックアップがプログラムされてい<br>ないことを検証 )。<br>- 実行を開始。                                                                                                    | - ミラーアプリケーションを開始。<br>4D Server はカレントログファイル<br>を要求:本番環境から転送した<br>MyDatabase.journalファイルを選<br>択。<br>- 環境設定のバックアップ/設定<br>ページでカレントログファイルを無<br>効にする。                                                |
|---|----------------------------------------------------------------------------------------------------|----------------------------------------------------------------------------------------------------|
| 3 | <ul> <li>- ミラーの更新を決定する(例えば<br/>特定の時間経過後)。</li> <li>- New log file コマンドを含むメ<br/>ソッドを実行。保存されるファイル<br/>名は MyDatabase[0001-<br/>0000].journal。</li> <li>- (4DIC や Web サービスなど)プロ<br/>グラムを使用して<br/>MyDatabase[0001-0000].journal<br/>ファイルをミラーマシンに送信。</li> <li>- データベース実行。</li> </ul> |                                                                                                    |
| 4 |                                                                                                    | - 統合待ちのファイルを検知。<br>- INTEGRATE LOG FILE コマンドを含<br>むメソッドを実行して<br>MyDatabase[0001-0000].journal<br>ファイルを統合。                                                                                      |
| 5 | <ul> <li>マシン上で事故発生。データファ<br/>イルが利用不可になる。ミラーマシ<br/>ンへの移行を決定。</li> <li>MyDatabase.journal カレントログ<br/>ファイルをミラーマシンのいつもの<br/>送信先フォルダにコピー。</li> </ul>                                                                                                    |                                                                                                    |
| 6 | 事故を分析して、修復。                                                                                                    | <ul> <li>- 統合待ちのファイルを検知。</li> <li>INTEGRATE LOG FILE コマンドを含むメソッドを実行して</li> <li>MyDatabase.journal ファイルを統合。</li> <li>- 念のため、環境設定のバックアップ/設定ページでカレントログファイルを作成する。</li> <li>- データベースが動作。</li> </ul> |

| 7 | - マシンが復旧。           | - データベースを終了。 |
|---|---------------------|--------------|
|   | - データベースファイルをミラー    | - Step2 に戻る。 |
|   | データベースのものと入れ替える。    | •            |
|   | - アプリケーションを開始。4D    |              |
|   | Server がログファイルを要求。ミ |              |
|   | ラーデータベースから転送したログ    |              |
|   | ファイルを選択する。          |              |